Tilmelding til arrangementer afholdt af Hvidovre Lokalhistorisk Selskab Online-tilmelding

Som du kan læse i dette blad har Forstadsmuseet ikke længere personale til at modtage tilmeldinger til Hvidovre Lokalhistoriske Selskabs arrangementer.

Vi har derfor været nødsaget til at benytte os af tilmeldinger via nettet.

Vi er godt klar over, at det kan volde problemer for en del medlemmer.

Vi vil dog henstille til at man foretager online tilmelding som beskrevet nedenfor - hvis det overhovedet er muligt.- Vi har ikke noget kontor, hvor en medarbejder sidder klar til at modtage tilmeldinger.

Har du ikke mulighed for at tilmelde dig online kan du her i vejledningen læse hvad du så kan gøre i stedet for.

Første arrangement hvor der er online tilmelding er: Julehygge i Rytterskolen d. 12. december kl 13:30

HUSK at melde afbud så evt. personer på venteliste kan få din plads.

## Tilmelding til arrangementer

## Benyt denne webadesse: <u>https://hls.nemtilmeld.dk/</u> for at starte tilmeldingen

Klik på "LÆS MERE" for at læse mere om arrangementet og for at påbegynde tilmeldingen.

## HUSK AT GEMME BEKRÆFTELSES-MAILEN

(Skal bruges hvis du vil foretage ændringer eller afmelding.)

| Aktuelle arrangementer                                                                                                    |                                                                                                    |
|----------------------------------------------------------------------------------------------------|----------------------------------------------------------------------------------------------------|
| Velfærdsdrømme – Velfærdsbygninger.<br>0. okober 2019 kl. 19:00 til 21:00 - Risbjørggant<br>Hvidune og Brandby kommune har arkitekterne Svenn Eske Kristensen og Kay Fisk<br>n nækse bygninger, som viser hvorledes velfærdsdrømme er blevet omsat til kvalitets<br>ir de to kommuner og kommunernes borgere, Kay Fisker har bl.a.                                                                                                    | er legred<br>divggerier Liet mene                                                                                                    |
| Om Hvidovre Lokalhistoriske Selskab<br>Hvidovre Lokalhistoriske Selskab<br>Hvidovre Lokalhistoriske Selskab (HLS) blev stiftet i 1976, med det formal at<br>udtretek kendikabet 11 og vækker interesam for lokalhistorien indem for<br>Hvidovre Kornunnes område, omfåttetted Hvidovre og Aveddere tydele.<br>HLS har et tæt samarbejde med , Forstadninsseet, som er beliggende i den<br>hatoriske militærlejk, Aveddredeljere.<br>Forstadamuseet rummer lokalhistoriens byggesten i form af arkivatier, fottas,<br>malerier, lydoptagelsor samt meget andet relevant stof.<br>HLS er, sammer med Forstänsmuset, med til at statte bevaningsinteresser,<br>lokalhistoriske udsjælser samt anden formiding af tokalhistorisk stof. Endvidere<br>med æssistans (fortbindelse med fastes samgarement<br>Heudover amangerer HLS egne foredrag og ekskursioner til forskellige<br>historiske lokalistete:<br>En dia 3f sästabets medeminer, benævrit Kultaristerne, deltager ved<br>gementførelsen af forskellige anangementer i samarbejde<br>med <u>Forstadamuseet</u> . | Kontaktoplysninger<br>Hvidovre Lokalhistoriske<br>Selekab<br>Hvidovre Krikepladis 1<br>2650 Hvidovre<br>Telefornammer: +45 61767540<br>E-mai: Horedaktonen@gmail.com<br>Hjernmes.de<br>www.hvidovrelokalhistoriskesetska<br>b.dk |

Eksempel på et opslag med kun ét arrangement - ved flere arrangemter vil de øvrige befinde sig længere nede på siden.

| Onadag d. 30. oktober 2019<br>Ki. 19/00 til 21/00                                                                                                    | G Sted<br>Risbiergoled<br>mindovervei 241         | Hindowe Lokalhistoriske Setakab<br>+45 61787548 |
|----------------------------------------------------------------------------------------------------|---------------------------------------------------|-------------------------------------------------|
| Timeldingsfrist<br>Tinsdag d. 20. oktober 2010<br>N. 18:00                                                                                                    | 2850 mindovne                                     | insvetsioooen@gmail.com                         |
| l Hvidovre os Brandav kommuna har                                                                                                    | r srisbeiderne Svenn Eske Kristensen os Kav       | Tämeiding                                       |
| Fisker tegnet en nække bygninger, som viser hvorledes velfædsdramme er blevet<br>omsat til kvaliføtsbyggerier for de to kommuner og kommunernes borgere.<br>Kay Fisker har bl.s. tegnet Benngparken og Brondbygarken. Svenn Eske<br>Kristensen er kvendt for til . Dindslagsarken. Hvidovreljo og litendby rådnus.<br>Forskningsonef Poul Svemid, Forstadsmuseet vil fortælle om de to arkitekters<br>betysning for byudvikingen i Hvidøvre og Brendby kommune. |                                                   | Velp bitebype                                   |
|                                                                                                    |                                                   | Medlemmer 0.+ kr - andre 30.+ kr 👘              |
|                                                                                                    |                                                   | Antal 1 *                                       |
| pediating ist stratistication terration                                                                                                    |                                                   |                                                 |
| Mødet arrangeres i et samarbejde<br>og Lokalhistorisk Forening for Bre                                                                                                    | mellem Hvidovre Lokalhistoriske Šelskab<br>endby. | START TILMELDING                                |
| Mødet arrangeres i et samarbejde<br>og Lokalhistorisk Forening for Bre                                                                                                    | mellem Hvidovre Lokalhistoriske Šelskab<br>avdop  | START TILMELDING                                |
| Mødet arrangeres i et samarbejde<br>og Lokalhistorisk Forening for Bre                                                                                                    | mellem Hvidovre Lokalhistoriske Šelskab<br>evdoji | START TILMELDING                                |

På denne side kan du se alle oplysninger vedrørende arrangementet du har ønsket at tilmelde dig - (Et kort viser også stedet). Vælg antal og START TILMELDING.

| Velfærdsdrømme – Velfærdsbygninger.                                                                                                    |                                                                                                    |
|----------------------------------------------------------------------------------------------------|----------------------------------------------------------------------------------------------------|
| C) Solve all<br>Solve all<br>Solve all<br>statistical<br>Solve all<br>Solve all<br>Solve<br>Solve | B <sup>A</sup> were subscription in an<br>set 1914                                                                                                    |
| I rividares as Destin la converte las principantes Danos Tata la variantes es las<br>Tatas la parte en antes las principantes da constructiva estimativa da constructiva estimate<br>anada la calitada agranda da constructiva que tente antes anagementes<br>en antes antes da constructiva da constructiva que tente esta a constru-<br>toriantes en antes da las la Respuestarias en constructiva que pertente esta da<br>esta da constructiva da la constructiva que tente esta da<br>la principa da esta da las las del constructivas que tente esta da<br>la principa da esta da las del las del las del las del esta del esta de<br>la principa da esta da las del las del las del las del esta del esta de<br>las del esta del las del las del las del las del las del las del esta del<br>las del esta del las del las del las del las del las del las del las del las del<br>las del esta del las del las del las del las del las del las del las del las del<br>las del las del las del las del las del las del las del las del las del las del las del las del las del las del<br>las del las del las del las del las del las del las del las del las del las del las del las del las del las del<br>las del las del las delas del las del las del las del las del las del las del las del las                                                                                                    | Thinkinger Der der<br>Schleichunger - Schleinener - Schleichunger - Schleichunge                                                                                                    |
| ng i seutron en formeng tre branchy                                                                                                    | Destillarophysiologic<br>Television and Television<br>Primer<br>Manager                                                                                                    |
| And a second second sec                                                                                                    | k-sa <sup>a</sup> .<br>Second a-contr                                                                                                    |
|                                                                                                    | Angewayer<br>Angewayer<br>Angewa |
|                                                                                                    | resolution and an                                                                                                    |

For evt. senere at kunne komme i kontakt med dig - f.eks. *hvis der skulle ske* ændringer i arrangementet er det vigtigt at du udfylder skemaet korrekt.

Læs evt. tilmeldingsbetingelser (Meget lang tekst!!)

Klik herefter på: "FORETAG TILMELDING".

Du vil efterfølgende modtage en bekræftelsesmail på din tilmelding

## Ændre/slette tilmelding

| Kenn<br>Hermed bekneftelse på timsiding til anangementet 50 år<br>som journalistisk vegthand i Hvidovet via<br>Häneldingssystemet Nem Täneld de.<br>Du har timelit <b>1 person</b>                                                                                                    | I forbindelse med tilmeldingen<br>online modtager du efterfølgende<br>en <b>bekræftelsesmail</b> - her finder<br>du også et <b>link</b> som skal bruges<br>hvis du vil ændre eller afmelde din<br>tilmelding |
|----------------------------------------------------------------------------------------------------|----------------------------------------------------------------------------------------------------|
| Tel: Tel: | HUSK at afmelde<br>din tilmelding, hvis du er<br>blevet forhindret i at deltage.<br>- så kan en anden få din plads                                                                                           |
| Veffærdsdrømme – Veffærdsbyg<br>Dee andnope er gennerteit. Du modag<br>Veffærdsdrømme – Veffærdsbyg<br>Date og tid Onstag d. 30. oktober 2019 K. 19:00<br>Bestilling:<br>Unkryper (10)<br>Bestilling:<br>Unkryper (10)<br>Bestillerophysninger:<br>Fornave<br>Elemave<br>Elemave                                                                                                    | inlige nye valg<br>in inden for kort tid en bekræftelse val e mall på der opdaterede bestilling<br>ninger.<br>In 21:00<br>Idemmet C kr - andre 30,- kr                                                       |
| A MELO                                                                                                    | Перкан                                                                                                    |

Ønsker du at afmelde din tilmelding benytter du blot den røde knap "AFMELD".

Ønsker du at ændre de ved tilmeldingen indtastede oplysninger benytter du den grønne knap "REDIGER"

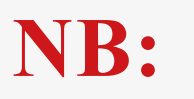

Har du ingen mulighed for at tilmelde dig online, kan du ringe til et af bestyrelsesmedlemmerne for at tilmelde dig (Se tlf.nr. sidst i bladet).